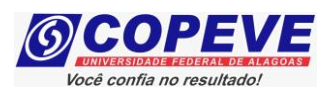

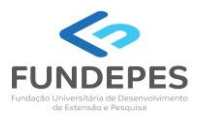

## CONCURSO PÚBLICO DO MUNICÍPIO DE VIÇOSA EDITAL Nº 01/2024, DE 02 DE OUTUBRO DE 2024.

### PASSO A PASSO PARA ENVIO DE RECURSO CONTRA O RESULTADO PRELIMINAR DOS REQUERIMENTOS DE CONDIÇÃO ESPECIAL PARA REALIZAÇÃO DAS PROVAS OBJETIVAS

Os candidatos que tiveram seus requerimentos de condição especial para realização das provas objetivas indeferidos poderão interpor recursos contra o resultado preliminar de condição especial a partir do dia posterior à divulgação, atendendo o prazo especificado no Anexo II do Edital nº EDITAL Nº 01/2024, DE 02 DE OUTUBRO DE 2024.

Os recursos somente serão recebidos através do sistema de inscrições da COPEVE/UFAL, não sendo aceitos, sob hipótese alguma, recebimento de recurso presencial.

Para interpor recurso, o candidato deverá realizar o passo a passo a seguir:

#### 1. Acessar o site: www.copeve.ufal.br.

#### 2. Selecionar o link "Sistema de Inscrição" (Figura 1).

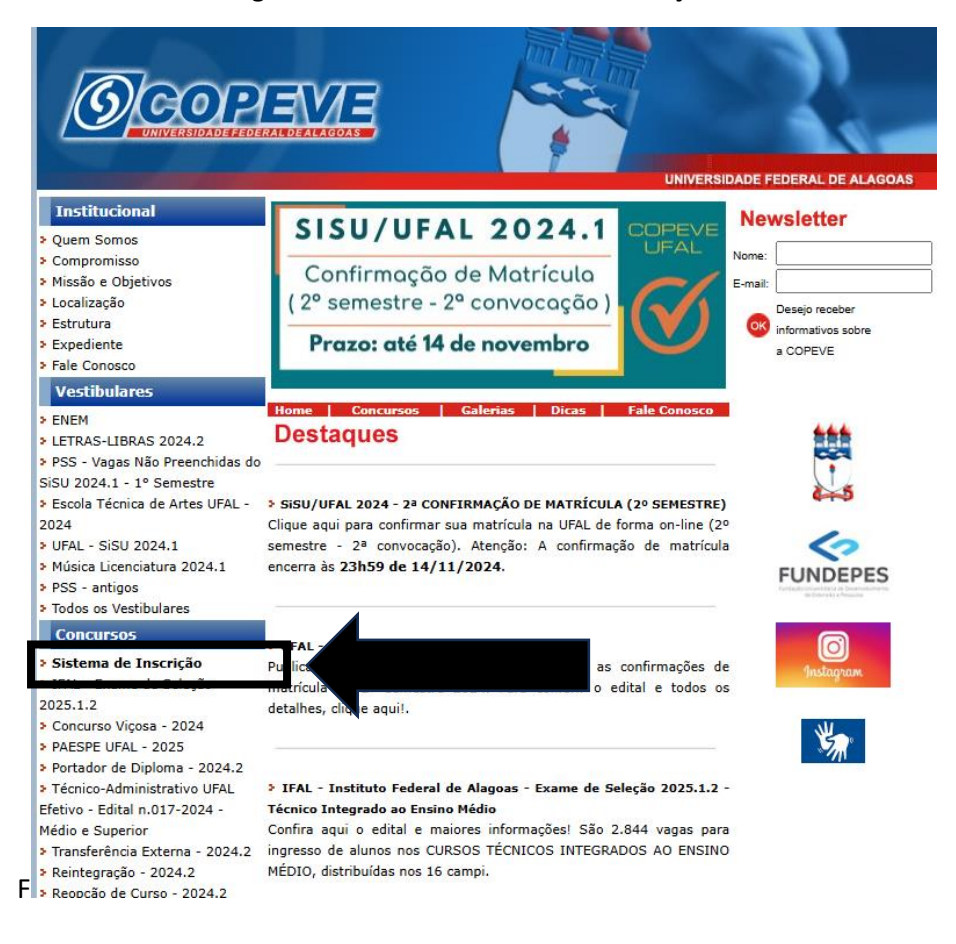

Figura 1 – Acessar o sistema de inscrição.

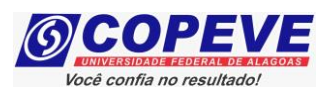

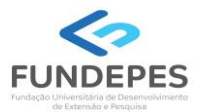

3. Digitar login e senha do sistema (Figura 2).

Figura 2 – Login e senha.

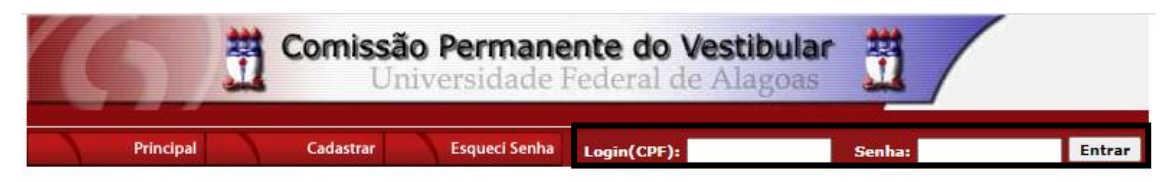

4. Clicar em "Recursos" (Figura 3).

Figura 3 – Recursos.

| 6                                                                        | Comissão Permanente do Vestibular                                                    |
|--------------------------------------------------------------------------|--------------------------------------------------------------------------------------|
| Principal                                                                | PROCESSOS SELETIVOS:                                                                 |
| Alterar Senha                                                            | CLIQUE SOBRE O TÍTULO DO PROCESSO SELETIVO PARA TER ACESSO A INSCRIÇÃO, EDITAL, ETC. |
| Atualizar Dados                                                          |                                                                                      |
| Inscrição                                                                | NOVOS                                                                                |
| Comprovante de<br>Inscrição                                              | INSCRIÇÕES ABERTAS                                                                   |
| Gerar Boleto                                                             |                                                                                      |
| Envio de Documentos:<br>- Isenção<br>- Atendimento Especial              |                                                                                      |
| Envio de Documentos:<br>- Nome Social<br>- Jurado                        | EM ANDAMENTO                                                                         |
| Envio de Documentos:<br>- Prova de Títulos<br>Pré-Matrícula e            |                                                                                      |
| Heteroidentificação<br>Requerimento de                                   |                                                                                      |
| Atendimento Especial<br>Protocolo/Etiqueta para<br>Entrega de Documentos |                                                                                      |
| Recursos                                                                 |                                                                                      |
|                                                                          |                                                                                      |

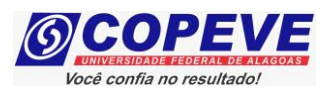

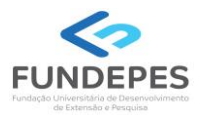

### 5. Clicar em "Formulário para Envio de Recurso Eletrônico" (Figura 4).

Figura 4 - "Formulário para Envio de Recurso Eletrônico".

| (6)           | Comissão Permanente de Universidade Federal | <b>Vestibular</b>                                                     |
|---------------|---------------------------------------------|-----------------------------------------------------------------------|
| Principal     | Formulário para Envio de Recurso de Qu      | Sair do Sistema<br><u>Formulário para Envio de Recurso Eletrônico</u> |
|               | Imprimir Recurso de Questão/Títulos         | Imprimir Recurso Eletrônico                                           |
| Alterar Senha | Envio de Recurso de Questão/Títulos:        |                                                                       |

6. Selecionar o Concurso Público "*Município de Viçosa– Edital n. 01-2024 –* Condição Especial" (Figura 5).

Figura 5 – Selecionar o certame.

| (6)                         | Comissão Permanente do V<br>Universidade Federal de                              | <b>/estibular</b>                                                                  |
|-----------------------------|----------------------------------------------------------------------------------|------------------------------------------------------------------------------------|
| Principal                   | Formulário para Envio de Recurso de Questão/Títulos                              | <u>Formulário para Envio de Recurso Eletrônico</u>                                 |
|                             | Imprimir Recurso de Questão/Títulos                                              | Imprimir Recurso Eletrônico                                                        |
| Alterar Senha               | Envio de Rec                                                                     | urso Eletrônico                                                                    |
| Atualizar Dados             |                                                                                  | DK.                                                                                |
|                             | Escolha um processo selet                                                        | ivo para e iviar um recurso.                                                       |
| Inscrição                   | · · · · ·                                                                        |                                                                                    |
| Comprovante de<br>Inscrição | COPEVE / UFAL - (<br>Av. Lourival Melo Mota, s/n, Tabuleiro (<br>FONE: (82) 3214 | Campus A.C. Simões<br>dos Martins, Maceió-AL - CEP: 57072-900<br>-1692 / 3214-1694 |

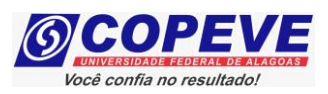

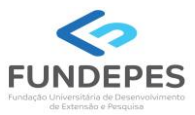

# 7. Na tela irá surgir um campo para preenchimento com o recurso (Figura 6). Após preenchimento, clique em "Enviar".

| Figura 6 – Preenchimento do Recurso. |  |
|--------------------------------------|--|
| Envio de Recurso Eletrônico          |  |
| ОК                                   |  |

#### **RECURSO:**

Atenção: para evitar que sua sessão no sistema expire antes do envio do recurso, digite-o primeiramente em um editor de texto e somente depois faça login no sistema, copie e cole o texto no campo abaixo.

| Apague este texto e digite aqui seu recurso! |
|----------------------------------------------|
|                                              |
|                                              |
|                                              |
|                                              |
|                                              |
|                                              |
|                                              |
|                                              |
|                                              |
|                                              |
|                                              |
| (0 / 4000)                                   |
| Cancelar                                     |
| COPEVE / UFAL - Campus A.C. Simões           |

Av. Lourival Melo Mota, s/n, Tabuleiro dos Martins, Maceió-AL - CEP: 57072-900 FONE: (82) 3214-1692 / 3214-1694

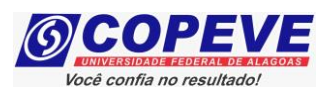

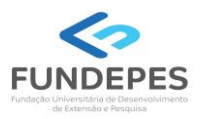

8. Além da interposição do recurso (passos 1 a 7), os candidatos que precisem encaminhar documentação complementar para análise da Banca em observância ao indicado no Resultado Preliminar publicado nos sites da Copeve/Ufal e Fundepes, deverão efetuar o envio da documentação complementar com base no subitem 5.21 do Edital nº 01/2024 Concurso de Viçosa. Somente será aceita documentação complementar que seja enviada no prazo de recurso.

Para tal, após seguir os passos indicados nos itens 1 a 7, deverá anexar a documentação complementar, clicando na opção "Envio de Documentos – Atendimento Especial" (Figura 7).

|                                                             | Comissão Permanente do Vestibular                                                    |
|-------------------------------------------------------------|--------------------------------------------------------------------------------------|
|                                                             | S Offiversidade Federal de Alagoas                                                   |
|                                                             | Sair do Sistema                                                                      |
| Principal                                                   | PROCESSOS SELETIVOS:                                                                 |
|                                                             | CLIQUE SOBRE O TÍTULO DO PROCESSO SELETIVO PARA TER ACESSO A INSCRIÇÃO, EDITAL, ETC. |
| Alterar Senha                                               | PSS - UFAL                                                                           |
| Atualizar Dados                                             |                                                                                      |
|                                                             | NOVOS                                                                                |
| Inscrição                                                   |                                                                                      |
|                                                             |                                                                                      |
| Comprovante de<br>Inscrição                                 | INSCRIÇÕES ABERTAS                                                                   |
| Gerar Boleto                                                |                                                                                      |
| Envio de Documentos:<br>- Isenção<br>- Atendimento Especial |                                                                                      |
| Envio de Documentos:<br>- Nome Social<br>- Jurado           |                                                                                      |
|                                                             |                                                                                      |

Figura 7 – Envio documentação Atendimento Especial.

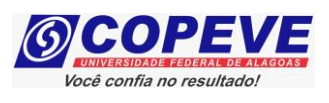

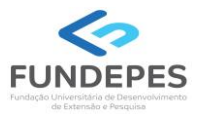

9. Selecione a inscrição que deseja efetuar a documentação complementar e clique na opção "Envio Documento Atendimento Especial" (Figura 8).

| (6)                                                         | Comissão Permanente do Vestibular<br>Universidade Federal de Alagoas                                   |
|-------------------------------------------------------------|----------------------------------------------------------------------------------------------------|
|                                                             | Sair do Sistema                                                                                        |
| Principal                                                   | COMPROVANTES/REQUERIMENTOS DE INSCRIÇÃO<br>CONCURSOS/VESTIBULARES                                      |
| Alterar Senha                                               | Comprovante                                                                                            |
| Atualizar Dados                                             | Técnico-Administrativo UFAL Efetivo - Edital n.017-2024 - Médio e Superior Enviar Documentação Isenção |
| Inscrição                                                   | Envio Documento Atendimento Especial                                                                   |
|                                                             | Nome Social                                                                                            |
| Comprovante de<br>Inscrição                                 |                                                                                                    |
| Gerar Boleto                                                |                                                                                                    |
| Envio de Documentos:<br>- Isenção<br>- Atendimento Especial |                                                                                                    |

Figura 8 – Selecione a inscrição.

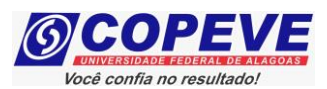

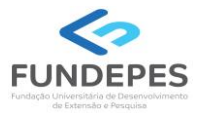

10. Anexe a documentação complementar necessária, clicando na opção "Escolher Arquivos" e "Enviar" (Figura 9). Observe que a documentação previamente encaminhada, estará discriminada também nesta tela. Após o envio, a documentação complementar, será acrescentada (Figura 10).

Figura 9 – Envio de Documentação.

|                                                             | Sair do Sisten                                                                                                    |
|-------------------------------------------------------------|----------------------------------------------------------------------------------------------------|
| Principal                                                   |                                                                                                    |
|                                                             | Documentação para Atendimento Especial                                                                                                    |
| Alterar Senha                                               |                                                                                                    |
| Atualizar Dados                                             | Orientações para envio do(s) arquivo(s):                                                                                                    |
| Inscrição                                                   | <ol> <li>O envio do(s) arquivo(s) deverá ser realizado dentro do prazo para solicitação da atendimento<br/>especial estipulado no Edital do processo seletivo.</li> <li>Antes de enviar o arquivo verifique se o mesmo encontra-se legível.</li> <li>São aceitos apenas arquivos do tipo: PDF.</li> </ol> |
| Comprovante de<br>Inscrição                                 | 4. Cada arquivo deve ter tamanho máximo de 4MB.<br>5. Você pode enviar no máximo 2 arquivo(s).                                                                                                    |
| Gerar Boleto                                                | Arquivo(s): Escolher arquivos Nenhum arquivo escolhido                                                                                                    |
| Envio de Documentos:<br>- Isenção<br>- Atendimento Especial | Enviar                                                                                                    |
| Envio de Documentos:<br>- Nome Social<br>- Jurado           | Data Arquivo Enviado                                                                                                    |
| Envio de Documentos:<br>- Prova de Títulos                  | 09/10/2023     requerimento.pdf     Exclui       09/10/2023     teste.pdf     Exclui                                                                                                    |
| Pré-Matrícula e<br>Heteroidentificação                      |                                                                                                    |
| Requerimento de                                             |                                                                                                    |

### Figura 10 – Confirmação de envio da documentação.

|                                                             | Sair do Sistema                                                                                                    |
|-------------------------------------------------------------|----------------------------------------------------------------------------------------------------|
| Principal                                                   | Documentação para Atendimento Ecnecial                                                                                                    |
| Alterar Senha                                               |                                                                                                    |
| Atualizar Dados                                             | Orientações para envio do(s) arquivo(s):                                                                                                    |
| Inscrição                                                   | <ol> <li>O envio do(s) arquivo(s) deverá ser realizado dentro do prazo para solicitação da atendimento<br/>especial estipulado no Edital do processo seletivo.</li> <li>Antes de enviar o arquivo verifique se o mesmo encontra-se legível.</li> <li>São aceitos apenas arquivos do tipo: PDF .</li> <li>Cada arquivo deve ter tamanho máximo de 4MB.</li> <li>Você pode enviar no máximo 2 arquivo(s).</li> </ol> |
| Comprovante de<br>Inscrição                                 |                                                                                                    |
| Gerar Boleto                                                | Arquivo(s):           Escolher arquivos         Nenhum arquivo escolhido                                                                                                    |
| Envio de Documentos:<br>- Isenção<br>- Atendimento Especial | Enviar                                                                                                    |
| Envio de Documentos:<br>- Nome Social<br>- Jurado           | Data Arquivo Enviado                                                                                                    |
| Envio de Documentos:                                        | 09/11/2023 Documentação complementar.pdf Excluir                                                                                                    |
| - Prova de Títulos                                          | 09/10/2023 requerimento.pdf Excluir                                                                                                    |
| Pré-Matrícula e<br>Heteroidentificação                      |                                                                                                    |